## (iPhone) 歩数が計測されないとき

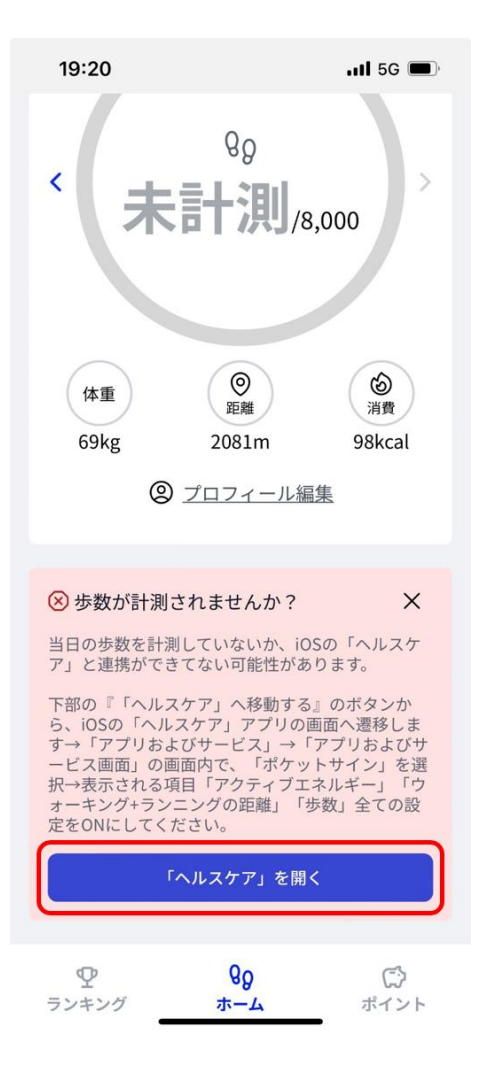

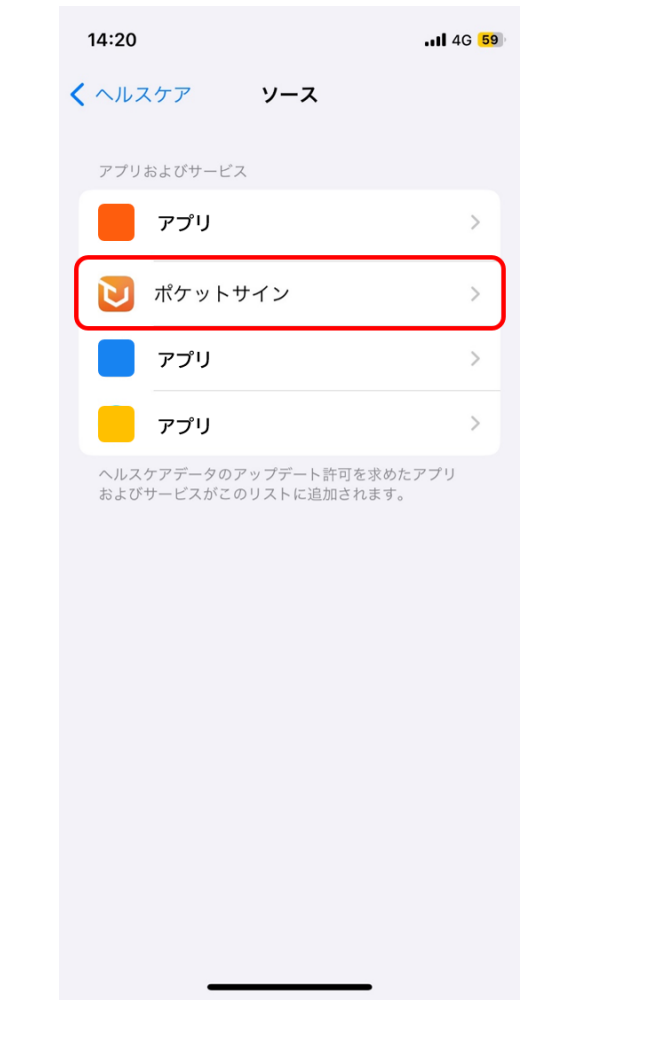

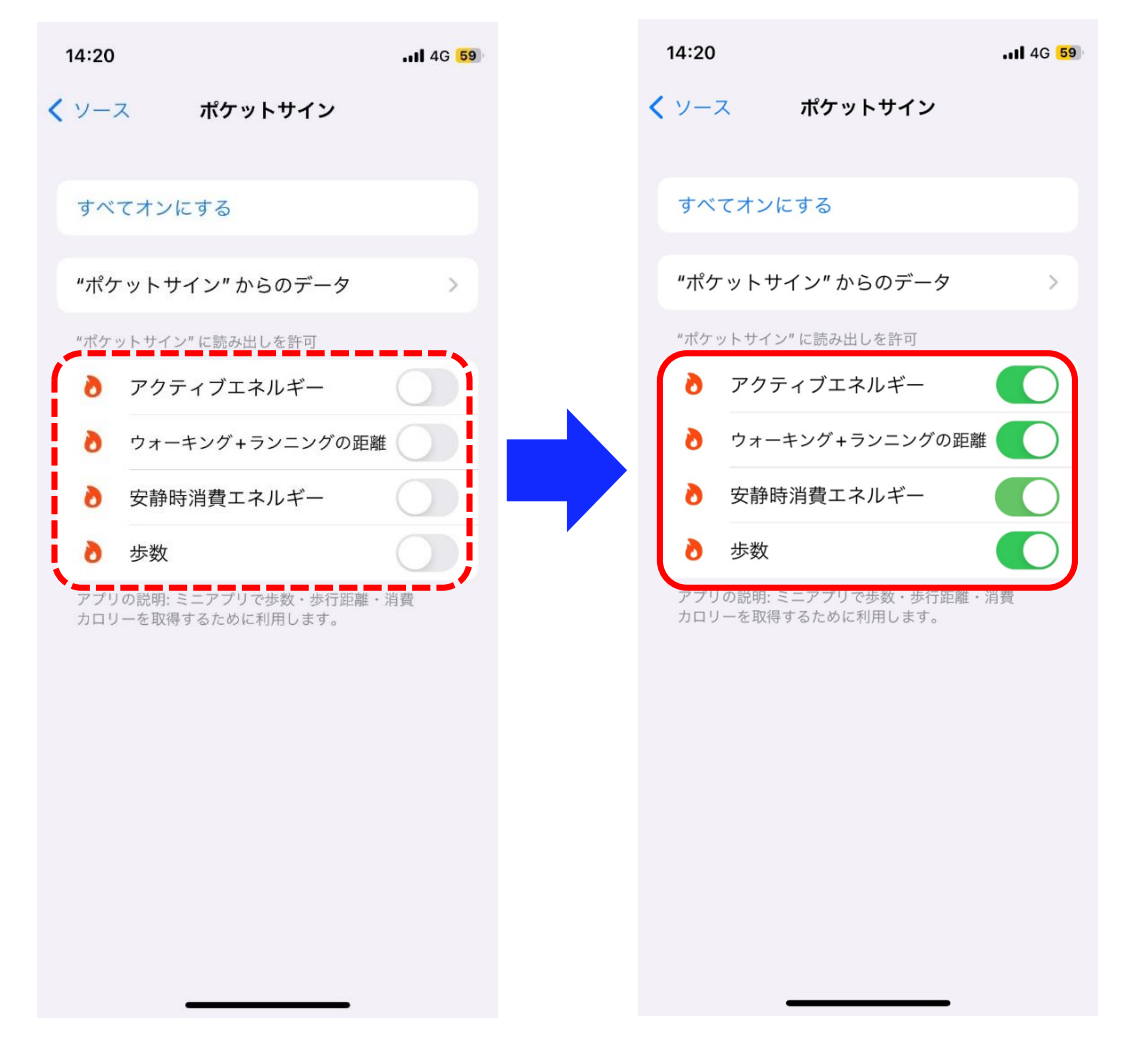

 ①下部の「「ヘルスケ ア」を開く」をタップ します。

②「ポケットサイン」 を選択します。 ③「ポケットサイン"に読み出しを許可する項目」 をすべてONにしてください。